## Lost and Found: How to Locate Your iPhone from Another Apple Device

Introduction:

Misplacing or losing your iPhone can be a disconcerting experience, but Apple provides a robust solution to help you locate your device quickly and efficiently. <u>how to find my iphone</u> <u>from another iphone</u>? With the "Find My" feature, you can track the location of your iPhone from another Apple device, such as an iPad or Mac. In this guide, we'll walk you through the step-by-step process of locating your iPhone using Apple's "Find My" feature, ensuring you can recover your device swiftly.

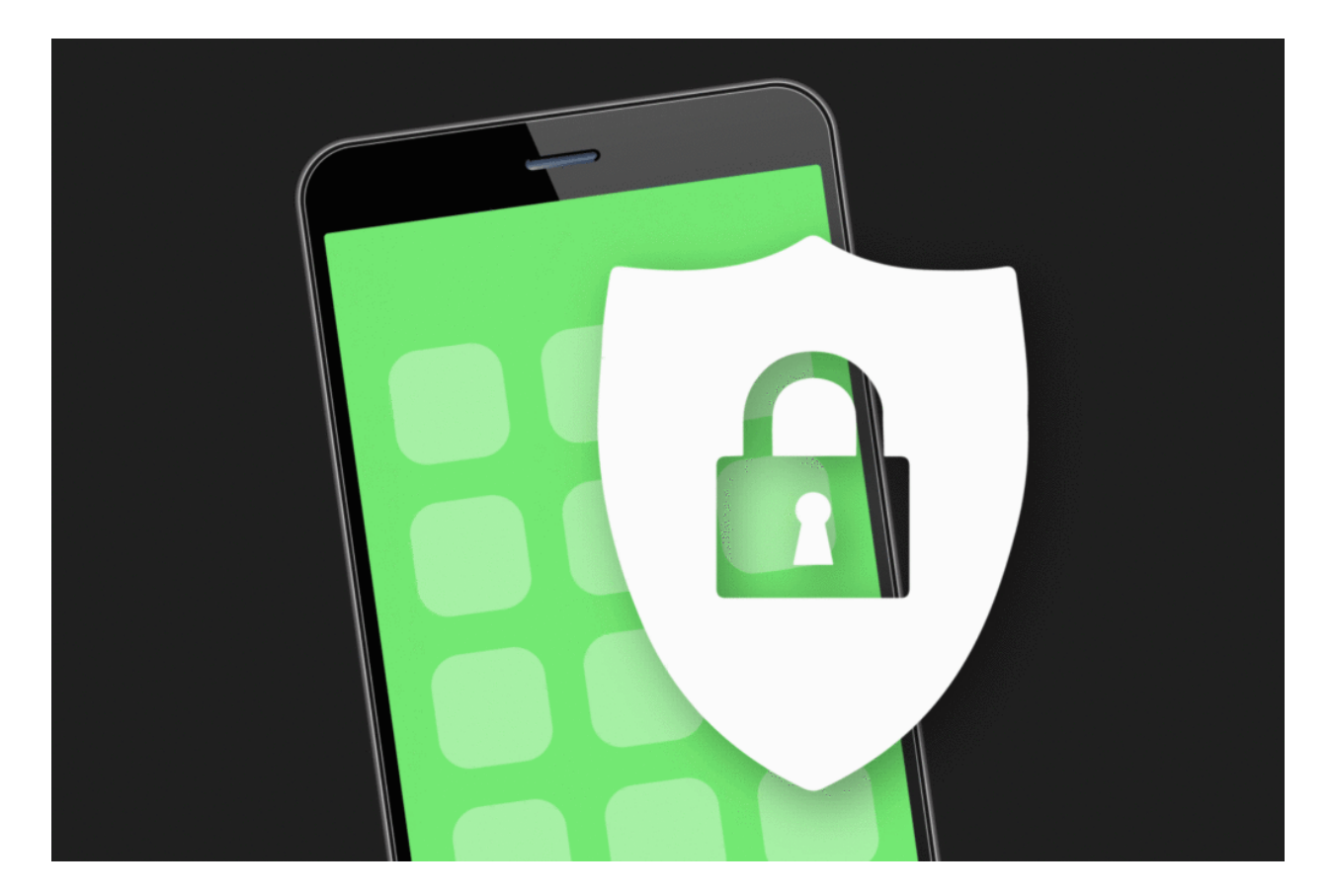

1. Activate Find My:

Before you can use the "Find My" feature, make sure it's activated on your iPhone. To check if it's enabled:

Go to "Settings" on your iPhone. Tap on your Apple ID at the top of the screen. Select "Find My." Ensure that both "Find My iPhone" and "Share My Location" are toggled on. 2. Use Another Apple Device:

To locate your lost iPhone, you'll need another Apple device with the "Find My" feature enabled. This could be an iPad, another iPhone, or a Mac.

3. Open the Find My App:

On the Apple device you're using to locate your iPhone, open the "Find My" app. If you don't have the app installed, you can download it from the App Store.

4. Sign In:

Sign in to the "Find My" app using your Apple ID and password. Make sure you use the same Apple ID that is linked to the lost iPhone.

5. Select "Devices":

Once signed in, tap on the "Devices" tab at the bottom of the screen. This will display a list of all the Apple devices associated with your Apple ID.

6. Choose Your iPhone:

Locate and select your lost iPhone from the list of devices. The app will then initiate the process of locating your device.

7. View on Map:

The "Find My" app will display a map showing the current or last known location of your iPhone. This information is based on the device's location at the time it was last connected to the internet.

8. Play a Sound:

If your iPhone is nearby but you can't see it, you can use the "Play Sound" feature. This will make your iPhone emit a loud sound, helping you locate it if it's in the vicinity.

9. Activate Lost Mode:

If you can't find your iPhone and believe it may be lost, you can activate "Lost Mode." This feature allows you to remotely lock your device and display a custom message on the screen. It also enables location tracking if your iPhone is on the move.

Tap on your lost iPhone in the "Find My" app. Select "Activate under 'Mark As Lost."" Follow the prompts to set a passcode and display a contact number on the lock screen. 10. Report as Lost:

If you're unable to recover your iPhone using the above steps, consider reporting it as lost to Apple. This will help prevent unauthorized access and use of your device.

Tap on your lost iPhone in the "Find My" app. Scroll down and select "Report Lost." Follow the on-screen instructions to provide additional information. 11. Erase Your iPhone (Optional):

If you're concerned about the security of your data, you can remotely erase all content on your lost iPhone. Keep in mind that this action is irreversible, and you won't be able to track the device after erasing it.

Tap on your lost iPhone in the "Find My" app. Scroll down and select "Erase This Device." Confirm the action, and the erase process will begin. Conclusion:

Leveraging Apple's "Find My" feature provides a powerful tool to locate your lost iPhone swiftly. By following these step-by-step instructions, you can track your device's location, play a sound to help locate it, activate "Lost Mode" for additional security, and even erase your iPhone remotely if necessary. Whether your iPhone is misplaced at home or lost in a public space, the "Find My" feature empowers you to take control and increase the chances of recovering your device.